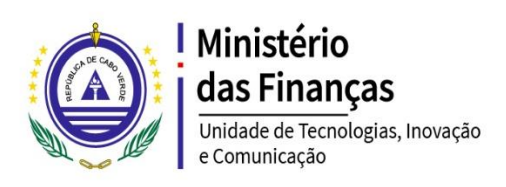

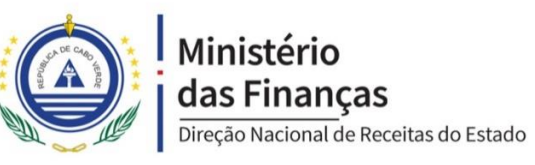

# Serviço

Inconformidades IVA 1.8

30 de junho de 2021

# ÍNDICE

| ENQUADRAMENTO                                       | . 3 |
|-----------------------------------------------------|-----|
| REQUISITOS                                          | . 3 |
| Passo 1: pesquisar o serviço Reação de Contribuinte | . 3 |
| Passo 2: aceder a funcionalidade Realizar Serviço   | .4  |
| Passo 3: fornecer os valores para pesquisa          | .4  |
| Passo 5: aceder a lista de faturas                  | . 6 |
| Passo 6: aceder aos detalhes de faturas e reagir    | . 8 |
| Passo 7: consultar argumentação do inspetor         | 10  |

### **ENQUADRAMENTO**

Este manual tem como objetivo ilustrar a navegação do contribuinte no serviço de reação a inconformidades IVA detetadas, bem como o procedimento para efetuar uma reação a uma fatura.

Este serviço está incorporado ao serviço de 'Reação de Contribuinte' do SISEF no **erton**dinosilha onde é possível pesquisar as inconformidades detetadas em cada período.

### REQUISITOS

- 1. Ter sessão iniciada no sítio de Porton di Nos Ilha
- 2. Utilizador tem de estar associado ao NIF de contribuinte que deseja consultar inconformidades

### Passo 1: pesquisar o serviço Reação de Contribuinte

| rea                                                           | 0                  | ٩ |
|---------------------------------------------------------------|--------------------|---|
| Automóvel, Transportes e Viagens - Transportes e Viager       | ns Aé <b>rea</b> s |   |
| Contribuições e Impostos - <b>Rea</b> ção de Contribuinte     |                    |   |
| Declarações e Impostos - <b>Rea</b> ção de Contribuinte       |                    |   |
| Geografia, Clima e Biodiversidade - Á <b>rea</b> s Protegidas |                    |   |
| Plataforma Digital Tarifa Aé <b>rea</b> Especial (PTAE)       |                    |   |
| Reação de Contribuinte                                        |                    |   |

Depois de pesquisar, dar um click no serviço.

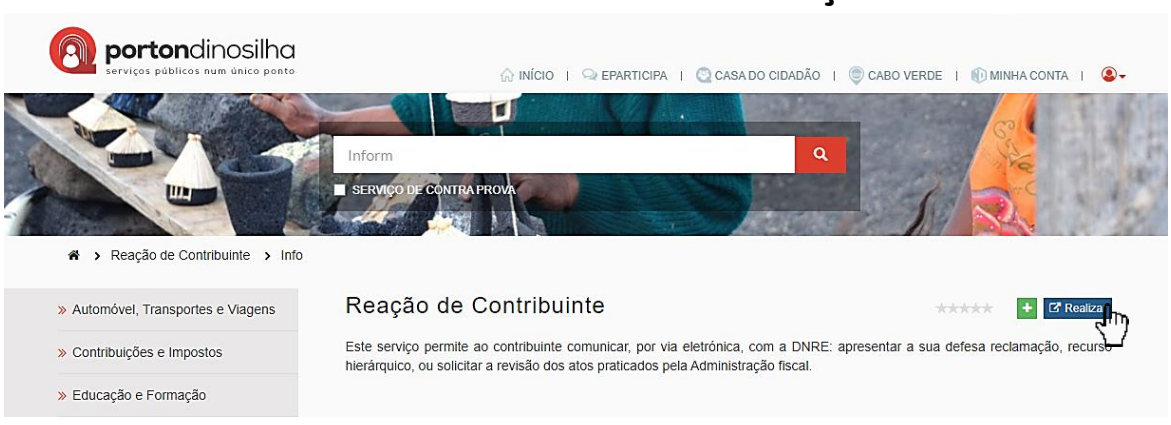

# Passo 2: aceder a funcionalidade Realizar Serviço

Após a ação, será direcionado para página inicial.

Passo 3: fornecer os valores para pesquisa (os campos assinalados com astériscos a vermelho - \* são obrigatórios)

|                         |                                          | * Tipo Reação  |                 |
|-------------------------|------------------------------------------|----------------|-----------------|
|                         | •                                        |                | -               |
| *Tipo Processo          | Nº Processo                              | Mês Referência | *Ano Referência |
|                         | •                                        | Junho 🗙 👻      | 2021 × 🔻        |
|                         | Com apreciação   Com despacho   Suspenso | Extinto        |                 |
| Instaurado Com reação C |                                          |                |                 |

- Escolher o contribuinte em que o utilizador está Associado
- Escolher o Tipo de Reação
- Especificar o Tipo de Processo
- Especificar o Nº de Processo (facultativo)
- Especificar Mês de Referência
- Especificar o Ano de Referência

O número de processo não é necessário na fase de Convite de Regularização, mas para a fase de ação inspetiva será necessário para filtrar apenas a inconformidade considerada para a referida ação.

#### \*Associado \* Tipo Reacão Defesa **x** = **x** 🔻 \* Tipo Processo Nº Processo Mês Referência \* Ano Referência Processo de Cumprimento Voluntário **x** = Janeiro **x** . 2020 **x** <del>.</del> Instaurado Com reação Com apreciação Com despacho Suspenso Extinto Mostrar 10 ✓ registos Procurar: Nº Processo Data Instauração Data Notificação Data Reação Data Despacho Estado 15-09-2020 15-09-2020 Mostrando de 1 até 1 de 1 registos Anterior 1 Seguinte

Depois de introduzir os valores para a pesquisa, faça um click no botão Pesquisar.

Caso o utilizador esteja associado ao contribuinte com o NIF no campo de filtro será apresentado a lista de inconformidades.

- A primeira coluna, identifica o Estado,
- A segunda coluna identifica Nº Processo,
- A terceira coluna, identifica Data da Instauração,
- A quarta coluna, identifica Data de Notificação,
- A quinta coluna, identifica a Data de Reação (caso tenha sido efetuada),
- A sexta coluna, identifica a Data do Despacho.

Em cada linha de inconformidade é possível ter acesso a um conjunto de faturas enquadradas nesse tipo de inconformidade. A ação, para acesso às faturas, é realizada através de um botão na última coluna.

# Passo 5: aceder a lista de faturas

Com o resultado obtido no passo anterior, localizar a linha da inconformidade pretendida para a consulta das suas faturas, e ir na última coluna e fazer um click no Botão **Detalhes** 

|                  | <b>Q</b> Pesquisar  |
|------------------|---------------------|
|                  |                     |
|                  |                     |
| Procurar:        |                     |
| ↓↑ Data Despacho | ↓↑ ↓↑<br>Detalhes   |
|                  |                     |
|                  | Anterior 1 Seguinte |
|                  |                     |

Ao fazer o click no botão para a Lista das Faturas em Inconformidades, é apresentada uma outra página com um conjunto de faturas referentes á inconformidade pesquisada.

| Inconfor      | midades                    |                        |       |            |     |                   |              |            |                 |                     |                    |   |
|---------------|----------------------------|------------------------|-------|------------|-----|-------------------|--------------|------------|-----------------|---------------------|--------------------|---|
| <u>Filtro</u> |                            |                        |       |            |     |                   |              |            |                 |                     |                    | ٣ |
| Irregu        | ular Reação ser            | m Apreciação Re        | eação | Apreciação |     | Pendente          | Regulari     | zado I     | VA Liquidado    |                     |                    |   |
| 1<br>Estado   | Natureza<br>Inconformidade | Tipo<br>Inconformidade | NIF   | Mês        | Ano | NIF<br>Declarante | Tipo<br>Doc. | N°<br>Doc. | Valor<br>Fatura | Valor<br>Tributável | Valor<br>Liquidado |   |

Na secção FILTRO é possível expandi-la de modo a realizar mais filtros na lista de faturas em inconformidades.

| *NIF                         |        |            |          |              |               |             |
|------------------------------|--------|------------|----------|--------------|---------------|-------------|
| 000000000                    |        |            |          |              |               |             |
| Nome Contribuinte            |        |            |          |              |               |             |
| NOME DO CONTRIBUINTE         |        |            |          |              |               |             |
| Período                      |        |            |          |              |               |             |
| *Mes                         |        | *Ano       |          |              |               |             |
| Janeiro                      | ж т    | 2020       |          | к -          |               |             |
| Estado                       |        |            |          |              |               |             |
| Irregular                    |        |            |          | к -          |               |             |
|                              |        |            |          |              |               |             |
| Natureza Inconformidade      |        |            | ^        |              |               |             |
|                              |        |            | v        |              |               |             |
| Tipo de Inconformidade       |        |            |          |              |               |             |
|                              |        |            |          |              |               |             |
| Ação Inspetiva               |        |            |          |              |               |             |
| Número Processo              |        |            |          |              |               |             |
|                              |        |            |          |              |               |             |
|                              |        |            |          |              |               |             |
| Declarante                   |        |            |          |              |               |             |
| Declarante<br>NIF Declarante |        |            |          |              |               |             |
| Declarante<br>NF Declarante  |        |            |          |              |               |             |
| Declarante<br>NF Declarante  |        |            |          |              |               |             |
| Declarante<br>NF Declarante  |        |            |          |              |               | Q Pesquisar |
| Declarante<br>NF Declarante  |        |            |          |              |               | Q Pesquisar |
| Declarante<br>NF Declarante  |        |            |          |              |               | Q Pesquisar |
| Declarante<br>NF Declarante  | Resção | Apreciação | Pendente | Regularizado | IVA Liquídado | Q Pesquisar |
| Declarante<br>NF Declarante  | Resção | Apreciação | Pendente | Regularizado | IVA Liquidado | Q Pesquisar |

Os campos NIF, Nome Contribuinte, Mês e Ano e Número Processo são informações coletados no percurso da navegação nas funcionalidades até chegar essa funcionalidade, por isso permanecerão bloqueadas.

Para Filtrar por Tipo de Inconformidade, primeiramente, é necessário escolher a natureza da inconformidade, de acordo com a natureza terá uma lista de tipos de inconformidades.

Em relação a coluna tipo de inconformidade na tabela, refere a abreviação da inconformidade de uma determinada natureza que pode ser consultada na lista de filtro, ou no apêndice desse documento (**Apêndice A: Tipo de Inconformidades**).

Na última coluna temos, um botão para ver detalhes da fatura em linha bem como proceder com a reação

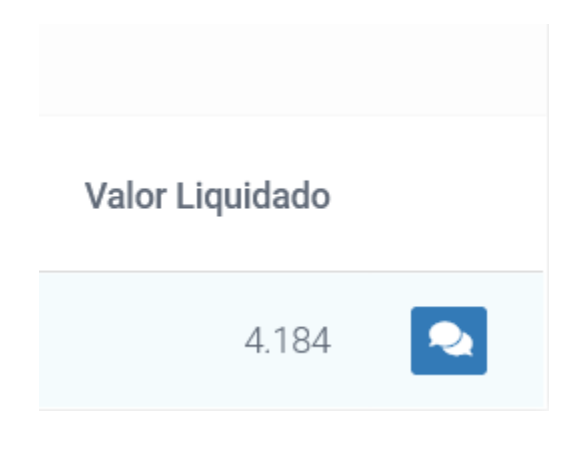

### Passo 6: aceder aos detalhes de faturas e reagir.

Com o resultado do passo anterior, após localizar a linha de fatura que pretende reagir, ir para última coluna e fazer click no botão alí presente.

Ao realizar a ação é aberta uma janela onde podemos ver detalhes de fatura e proceder com a reação caso desejar.

| retaines incontornidade                        |                         | ^ |
|------------------------------------------------|-------------------------|---|
| etalhes Fatura                                 |                         | ^ |
| Estado IRREGULAR                               | Tipo Doc. FT            |   |
| Tipo Anexo Anexo Fornecedor                    | Num. Doc. 1817/0891     |   |
| Data 14/01/2020                                | Valor 66.577            |   |
| NIF 11111111                                   | Valor Tributável 27.893 |   |
| Nome Contribuinte NOME CONTRIBUINTE DECLARANTE | Taxa IVA 15             |   |
| Origem CV                                      | Valor Liquidado 4.184   |   |
| Série                                          | Valor Dedutível 4.184   |   |
|                                                | IVA Suportado           |   |

Na secção de Detalhes Inconformidade, contém informações referente à inconformidade da fatura em questão.

| Detalhes Inconformidade                                            |                       | ^ |  |
|--------------------------------------------------------------------|-----------------------|---|--|
| NIF 00000000                                                       |                       |   |  |
| Nome Contribuinte NOME DO CONTRIBUINTE                             |                       |   |  |
| Período                                                            |                       |   |  |
| Mês 1                                                              |                       |   |  |
| Ano 2020                                                           |                       |   |  |
| Inconformidade                                                     |                       |   |  |
| Natureza Inconformidade IVA Liquidado                              |                       |   |  |
| Tipo Inconformidade INCONFORMIDADE 1 - IVA Liquidado em Faturas On | issas_Campos 01_02 DP |   |  |
| Estado IRREGULAR                                                   |                       |   |  |
|                                                                    |                       |   |  |

Poderá ser consultada informações sobre quem recai a inconformidade, informações do contribuinte, Período e caracterização de Inconformidade.

Se fazermos scroll (navegação para baixo) teremos um campo de texto para a Reação do contribuinte.

| 2000         |        |
|--------------|--------|
|              |        |
| Argumentação |        |
|              |        |
|              |        |
|              |        |
|              |        |
|              |        |
|              |        |
|              |        |
|              | Reagir |
|              |        |
|              |        |
|              |        |
| reciação     |        |
| rrumentação  |        |
| gumentayao   |        |
|              |        |
|              |        |
|              |        |
|              |        |
|              | h.     |
| no Decisão   |        |
| ho peciano   |        |
|              |        |
|              |        |

**ATENÇÃO:** A reação está disponível durante a fase de convite para regularização, até a fase de ação inspetiva. Uma vez realizada a reação não será permitido a correção do texto fornecido.

Caso o utilizador deseja realizar a reação, no campo de argumentação da secção de reação poderá facultar o seu texto de no **máximo 400 caracteres** (incluindo espaço), e estando satisfeito com o texto escrito, pode proceder com o click no botão **Reagir**.

# Passo 7: consultar argumentação do inspetor

É possível consultar a Argumentação do Inspetor nessa mesma página, caso ela esteja disponível, fazendo scroll (navegação para baixo) e acessando o texto inserido no campo de Apreciação e o Tipo de Decisão tomada.

| Apreciação   |  |  |     |
|--------------|--|--|-----|
| Argumentação |  |  |     |
|              |  |  |     |
|              |  |  |     |
|              |  |  | ii. |
| Tipo Decisão |  |  |     |
|              |  |  | 6   |

Apêndice

## Apêndice A: Tipo de Inconformidades

Tenha em atenção que a lista apresentada pode estar desatualizada, sempre que detetar que a lista está desatualizada comunicar a sua repartição.

Na primeira coluna é a informação que aparece na tabela no ecrã. O tipo de inconformidade só terá significado se colocado no contexto da sua natureza.

| Tipo de Inconformidade | Natureza de<br>Inconformidade | Inconformidade                                                                                                    |
|------------------------|-------------------------------|----------------------------------------------------------------------------------------------------|
| Inconformidade 1       |                               | IVA Liquidado em Faturas Omissas_Campos<br>01_02 DP                                                                        |
| Inconformidade 2       |                               | IVA Liquidado em Faturas de Período com<br>Falta DP_Campos 01_02                                                           |
| Inconformidade 3       |                               | IVA Autoliquidação em Faturas<br>Omissas_Campos 14_16 DP do Adquirente de<br>ServiçoS CC                                   |
| Inconformidade 4       | IVA Liquidado                 | IVA Autoliquidação em Faturas Emitidas no<br>Período com Falta DP do Adquirente de<br>Serviços CC_Campos 14_16             |
| Inconformidade 5       |                               | IVA Autoliquidação em Faturas<br>Omissas_Campo 07 DP do Emitente da Fatura                                                 |
| Inconformidade 6       |                               | IVA Autoliquidação em Faturas Emitidas no<br>Período com Falta DP do Emitente da<br>Fatura_Campo 07                        |
| Inconformidade 7       |                               | IVA Autoliquidação em Faturas Emitidas Por<br>Entidades Não Residentes Omissas_Campo<br>11_13 DP do Adquirente de Serviços |